## **DevResults to Power BI**

Last Modified on 12/06/2023 12:22 pm EST

You can import DevResults results data directly to Power BI Desktop using our custom connector.

## Installing the DevResults Custom Connector

**Note:** As the DevResults to Power BI custom connector is not signed by Microsoft, please allow all extensions to load without validation or warning. If you would like to avoid this step, please email us at **help@devresults.com** for instructions on installing the DevResults PowerBI certificate and registry key.

Currently, this integration is only available for Power BI Desktop, not the online version of Power BI.

If you would like to continue without the registry key, click on **Options and settings** in the Power BI **File** menu and select **Options**.

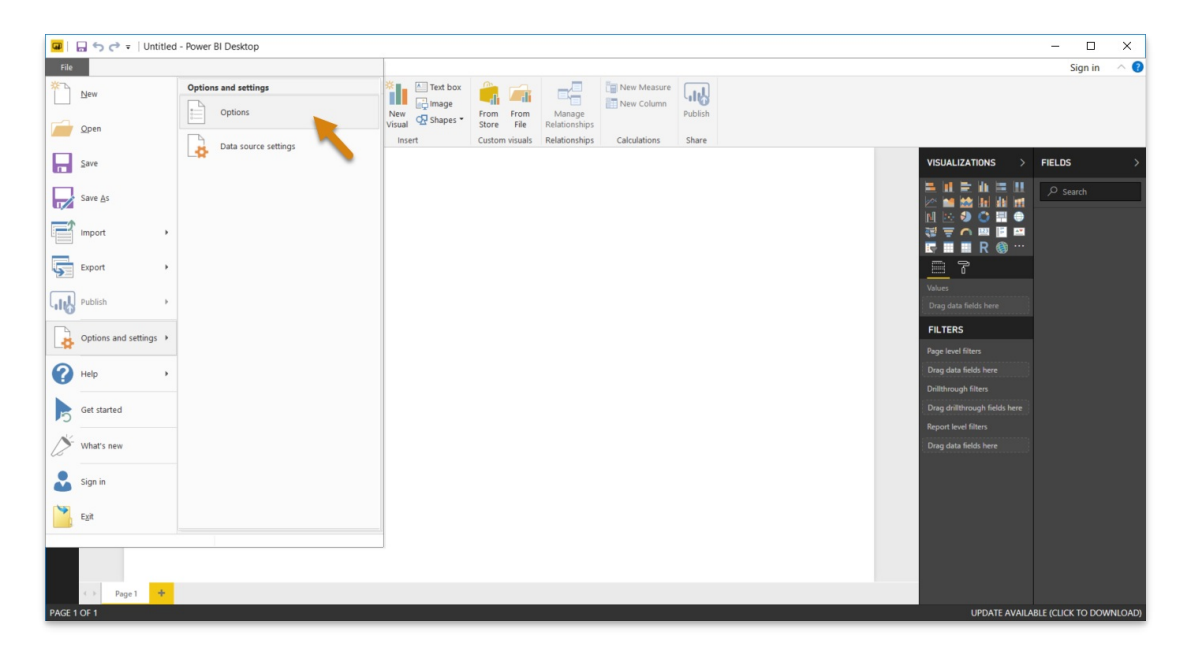

Navigate to **Security** and select "(Not Recommended) Allow any extension to load without validation or warning" under **Data Extensions**. Then click **OK**. (If this option is not available to you, please update Power BI with the latest version.)

Close Power BI. You don't need to save your changes.

Now, navigate to your **Documents** folder and create a new folder called "**Microsoft Power BI Desktop**". Within this folder, create another folder called "**Custom Connectors**" and save this **DevResults.PowerBI.pqx** there. (If you have any previous DevResults custom connector files, e.g. an older **.MEZ** file, please delete them.) Please note the spelling, spaces, and capitalization. You may need to rename your file.

| Custom Connectors                            |                                            |                        |                     |          | -     | - 🗆 X            |
|----------------------------------------------|--------------------------------------------|------------------------|---------------------|----------|-------|------------------|
| + New -                                      |                                            | Sort - 🔤 View -        |                     |          |       |                  |
| $\leftarrow \rightarrow \checkmark \uparrow$ | > This PC > Documents > Microsoft Power BI | Desktop > Custom Conne | ctors               |          | ~ C 🔎 | Search Custom Co |
| > 🔄 Desktop                                  | Name                                       | Status                 | Date modified       | Туре     | Size  |                  |
| > 📔 Documents                                | DevResults.PowerBI.pqx                     | $\odot$                | 10/24/2022 12:02 PM | PQX File | 40    | KB               |
| > 🛓 Downloads                                |                                            |                        |                     |          |       |                  |
| > 🚯 Music                                    |                                            |                        |                     |          |       |                  |
| > 🔀 Pictures                                 |                                            |                        |                     |          |       |                  |
| > 🛂 Videos                                   |                                            |                        |                     |          |       |                  |
| > 斗 OS (C:)                                  | 1                                          |                        |                     |          |       |                  |
| 1 item                                       |                                            |                        |                     |          |       |                  |

**Note:** The file path may look different depending on how your file storage is configured; for instance, if you do not have OneDrive file sync enabled, you may find that the connector only works when you navigate to the Documents folder via the **C: > Users > [your name/PC name]** path. Try the path above first; if that does not work, try this one instead:

| Custom Connectors      |                                      |                     |                                |     | - c | x c      |
|------------------------|--------------------------------------|---------------------|--------------------------------|-----|-----|----------|
| ⊕ New ~ 👗 🔲            | 🛅 🗐 🖄 🔟 🏷 Sort                       | · → ■ View ·        |                                |     |     |          |
| ← → ~ ↑ = > TI         | nis PC → OS (C:) → Users → → Documen | ts > Microsoft Powe | BI Desktop > Custom Connectors | ~ C |     | ustom Co |
| Name                   | Date modified                        | Туре                | Size                           |     |     |          |
| DevResults.PowerBI.pqx | 10/24/2022 12:02 PM                  | PQX File            | 40 KB                          |     |     |          |
|                        |                                      |                     |                                |     |     |          |
|                        |                                      |                     |                                |     |     |          |
|                        |                                      |                     |                                |     |     |          |
|                        |                                      |                     |                                |     |     |          |
|                        |                                      |                     |                                |     |     |          |
| 1 item                 |                                      |                     |                                |     |     |          |
|                        |                                      |                     |                                |     |     |          |

You can now reopen Power BI Desktop.

## Load Data

Click on Get data in the Power BI welcome menu, or select the option on the **Home** ribbon.

| <b>8</b> 90                                 | Untitled - Power BI Desktop                                                                                                    | ₽ Search                          |                                                          |                                        | Sign in 🔵 🗕 🗗 🗙                  |
|---------------------------------------------|----------------------------------------------------------------------------------------------------|-----------------------------------|----------------------------------------------------------|----------------------------------------|----------------------------------|
| File Home                                   | Insert Modeling View Help                                                                                                    |                                   |                                                          |                                        |                                  |
| Paste Cut<br>Paste Format pair<br>Clipboard | Get Dool Data SQL Enter Dataverse Recent data verklook hufu Sarver data sources v<br>Data SQL Enter Dataverse Recent data verklook hufu Sarver data sources v<br>Data SQL Enter Dataverse Recent data verklook hufu Sarver data sources v | W Text More<br>Inset Calculations | Sensibility<br>Sensibility<br>Sensibility<br>Sensibility |                                        |                                  |
| hal                                         |                                                                                                    |                                   |                                                          |                                        | $\ll$ Visualizations $\gg$ $\ll$ |
|                                             |                                                                                                    | Get Data 🖌                        |                                                          | ~                                      | → Build visual 프                 |
| -63                                         |                                                                                                    |                                   | AU                                                       |                                        |                                  |
|                                             |                                                                                                    |                                   | All Excel Workbook                                       |                                        | e h e h e h                      |
|                                             |                                                                                                    | File                              | Text/CSV                                                 | Î                                      |                                  |
|                                             |                                                                                                    | Database                          | 🖻 XML                                                    |                                        |                                  |
|                                             |                                                                                                    | Power Platform                    | ISON ISON                                                |                                        | 😡 📰 📰 R Py 🛃                     |
|                                             |                                                                                                    | Azure                             | Folder                                                   |                                        |                                  |
|                                             | Once                                                                                                    | Online Services                   | PDF                                                      |                                        | » ···                            |
|                                             | Once                                                                                                    | Other                             | SharePoint folder                                        |                                        | Values                           |
|                                             |                                                                                                    |                                   | SQL Server database                                      |                                        | Add data tields here             |
|                                             | ×                                                                                                    |                                   | Access database                                          |                                        | Cross-report Or                  |
|                                             |                                                                                                    |                                   | SQL Server Analysis Services database                    |                                        | Keep all filters                 |
|                                             | Import data from Excel                                                                                                    | n                                 | Oracle database     IBM Db2 database                     |                                        | Add drill-through fields here    |
|                                             |                                                                                                    |                                   | IBM Informix database (Beta)                             | _                                      |                                  |
|                                             |                                                                                                    |                                   | BM Netezza                                               |                                        |                                  |
|                                             |                                                                                                    |                                   | MySQL database                                           | ~                                      |                                  |
|                                             |                                                                                                    | Certified Connectors Template Ag  | pps Connect                                              | Cancel                                 |                                  |
|                                             |                                                                                                    |                                   |                                                          |                                        |                                  |
|                                             |                                                                                                    |                                   |                                                          |                                        |                                  |
|                                             |                                                                                                    |                                   |                                                          |                                        |                                  |
|                                             |                                                                                                    |                                   |                                                          |                                        |                                  |
| Page 1                                      | +                                                                                                    |                                   |                                                          | ······································ |                                  |
| Page 1 of 1                                 |                                                                                                    |                                   |                                                          |                                        | + 112%                           |

Navigate to **Online Services** and scroll till you see **DevResults**. You can also search for DevResults in the search bar at the top of the menu.

|                      |                      | 、<br>、 |
|----------------------|----------------------|--------|
| Get Data             |                      | >      |
| DevResults           | × Online Services    |        |
| All                  | JevResults           |        |
| Online Services      |                      |        |
|                      |                      |        |
|                      |                      |        |
|                      |                      |        |
|                      |                      |        |
|                      |                      |        |
|                      |                      |        |
|                      |                      |        |
|                      |                      |        |
|                      |                      |        |
|                      |                      |        |
|                      |                      |        |
|                      |                      |        |
|                      |                      |        |
|                      |                      |        |
| Certified Connectors | emplate Apps Connect | Cancel |

Click **Connect** to load data.

If you're unable to see the DevResults connector, double-check the name of the folder that the .PQX file is saved in and make sure you only have one "Power BI Desktop" folder in your **Documents** folder.

You can now specify your subdomain or site name that you would like to pull data from. For example, if you wanted to access the *sandbox.devresults.com* site, you would type 'sandbox':

| ОК | Cancel |
|----|--------|
|    |        |
|    |        |

If you are not signed in, please click the "Sign in" button:

|                        |                       | DevResults | ×              |
|------------------------|-----------------------|------------|----------------|
| Organizational account | DevResults            |            |                |
|                        | You aren't signed in. |            |                |
|                        | Sign in               |            |                |
|                        |                       |            |                |
|                        |                       |            |                |
|                        | Back                  |            | Connect Cancel |
|                        |                       |            |                |

This will take you to a DevResults login page. If your organization uses single-sign on, you can follow the steps to log in via that account, as well.

| 89          | °                       | Untitled - Pow          | ver Bl Desktop                                                  | ₽ Search |       |                      |      | Sign in 🔵 🗕 🗗 🗙                       |
|-------------|-------------------------|-------------------------|-----------------------------------------------------------------|----------|-------|----------------------|------|---------------------------------------|
| File        | Home Insert             | Modeling V              | /iew Help                                                       |          |       |                      |      |                                       |
| n X         | https://sandbo          | x.devresults.com/en/Log | gin                                                             |          | - 0 × |                      |      |                                       |
| Paste 🖪     | C<br>E Language English | Français Español        | Português 4 <sub>80</sub> all Burmese Nederlands English (UK) ( | Deutsch  |       |                      |      |                                       |
| 0           | st.                     |                         |                                                                 |          |       |                      |      | · · · · · · · · · · · · · · · · · · · |
| Bell        |                         |                         |                                                                 |          |       |                      |      | Build visual II                       |
|             |                         |                         | Welcome! Please log in.                                         |          |       |                      | File | i 📄 🗘 🕴                               |
| 43          |                         |                         | Email                                                           |          |       |                      | 3    |                                       |
|             |                         |                         | Email                                                           |          |       |                      |      |                                       |
|             |                         |                         | Password                                                        |          |       |                      |      | h 📥 🔁 🕐 🕲 🖪                           |
|             |                         |                         | Stav logged in on this computer                                 |          |       |                      |      |                                       |
|             |                         |                         | et logio                                                        |          | ats   | ^                    |      | -4 🖵 🔁 🗋 🌠 🛇                          |
|             |                         |                         |                                                                 |          |       |                      |      | ≫ …                                   |
|             |                         |                         | Trouble logging in?   Send password reset email                 |          |       |                      |      | Values                                |
|             |                         |                         |                                                                 |          |       |                      |      | Add data fields here                  |
|             |                         |                         |                                                                 |          |       |                      |      | Cross-report                          |
|             |                         |                         |                                                                 |          |       | Connect Cancel       |      | Keep all filters                      |
|             |                         |                         |                                                                 |          |       | Try a sample dataset |      | Add drill-through fields here         |
|             |                         |                         |                                                                 |          |       |                      |      |                                       |
|             |                         |                         |                                                                 |          |       |                      |      |                                       |
|             | and the second          | 3.                      |                                                                 |          |       |                      |      |                                       |
|             | DevRest                 | llts                    |                                                                 |          |       |                      |      |                                       |
|             |                         |                         |                                                                 |          |       |                      |      |                                       |
|             |                         |                         |                                                                 |          |       |                      |      |                                       |
|             |                         |                         |                                                                 |          |       |                      |      |                                       |
|             |                         |                         |                                                                 |          |       |                      |      |                                       |
|             | Page 1                  |                         |                                                                 |          |       |                      |      |                                       |
| Page 1 of 1 |                         |                         |                                                                 |          |       |                      |      | · · · · · · · · · · · · · · · · · · · |

Once you click **Connect**, you will be taken to a navigation panel:

| Navigator                 |                               |
|---------------------------|-------------------------------|
| ٩                         |                               |
| Display Options 👻         |                               |
| 🖌 🛑 sandbox [14]          |                               |
| D 🧧 Admin Divisions       |                               |
| Difference Custom Queries |                               |
| Data Tables               |                               |
| D 📕 Indicator Results     |                               |
| D 📕 Indicator Targets     |                               |
| D 📕 Reporting Cycles      |                               |
| Results Frameworks        |                               |
| Activities                | No items selected for preview |
| Disaggregation Categories | No herrs selected for preview |
| Disaggregations           |                               |
| Indicators                |                               |
| Locations                 |                               |
| Organizations             |                               |
| Reporting Periods         |                               |
|                           |                               |
|                           |                               |
|                           |                               |
|                           |                               |
|                           |                               |
|                           |                               |
|                           | Load Transform Data Cancel    |

You can now select multiple indicator results and targets, custom queries, data tables, activities, etc. to begin creating your PowerBI reports.

**Note:** PowerBI may not automatically recognize data types like DevResults does. You may have to double-check your data are set to the correct data type. You can do so by selecting **Detect Data Type** under the "Transform" menu in the Power Query tool.

| I I I I I I I I I I I I I I I I I I I               | luery Ed                                                                                                    | itor                                          |                                                  |                                       |                                                                                                    |                       |                   |                                             |
|-----------------------------------------------------|----------------------------------------------------------------------------------------------------|-----------------------------------------------|--------------------------------------------------|---------------------------------------|----------------------------------------------------------------------------------------------------|-----------------------|-------------------|---------------------------------------------|
| File Home Transform                                 | Ad                                                                                                    | d Column                                      | View Hel                                         | p                                     |                                                                                                    |                       |                   |                                             |
| Group Use First Row<br>By as Headers + 1000 Count I | ose<br>Rows<br>Rows                                                                                             | Data Type: An<br>III Detect Da<br>IIII Rename | ny 🔸 💱 2 Re<br>ata Type 😈 Fi<br>🖫 Pi             | eplace Values •<br>II •<br>vot Column | V The second second se | umns 🕶<br>ist         | Split<br>Column • | Format                                      |
|                                                     |                                                                                                    | _                                             |                                                  | Any Column                            |                                                                                                    |                       |                   | Text Co                                     |
| Queries [1] <                                       | X                                                                                                    | √ fx                                          | = DevResu                                        | lts.PowerBI                           | .Contents("les                                                                                                    | lie", 62              | 2018)             |                                             |
|                                                     |                                                                                                    |                                               |                                                  |                                       |                                                                                                    |                       |                   |                                             |
| 🛄 Query1                                            |                                                                                                    | 23 result                                     |                                                  | effectiveD                            | ate 🔽 🖞                                                                                                    | ABC<br>123 report     | ingPeriod.i       | d 💌                                         |
| 🔟 Query1                                            |                                                                                                    | 23 result                                     | <b>▼</b><br>3375                                 | effectiveD                            | late 💽 1<br>12/31/2018                                                                                                    | ABC<br>123 report     | ingPeriod.i       | id 💌<br>5531                                |
| III Query1                                          | 1<br>2                                                                                                    | <sup>3C</sup> result                          |                                                  | effectiveD                            | ate  12/31/2018 12/31/2018                                                                                                    | <sup>ABC</sup> report | ingPeriod.i       | id 💌<br>5531<br>5531                        |
| III Query1                                          | 1<br>1<br>2<br>3                                                                                                | <sup>SC</sup> result                          | 3375<br>300<br>322                               | effectiveD                            | hate v 1<br>12/31/2018<br>12/31/2018<br>12/31/2018                                                                                                    | ABC<br>123 report     | ingPeriod.i       | id 💌<br>5531<br>5531<br>5531                |
| III Query1                                          | 1 2 3 4 4 4 4 4 4 4 4 4 4 4 4 4 4 4 4 4 4                                                                       | <sup>SC</sup> result                          | 3375<br>300<br>322<br>201                        | effectiveD                            | Vate                                                                                                    | ABC<br>123 report     | ingPeriod.i       | d 💌<br>5531<br>5531<br>5531<br>5532         |
| III Query1                                          | 1<br>2<br>3<br>4<br>5                                                                                           | <sup>3C</sup> result                          | 3375<br>300<br>322<br>201<br>3724                | effectiveD                            | Image: Constraint of the second second sec                       | ABC<br>123 report     | ingPeriod.i       | id  5531 5531 5531 5531 5532 5532           |
| I Query1                                            | 1 1<br>2 3<br>4 5<br>6                                                                                          | <sup>3C</sup> result                          | 3375<br>300<br>322<br>201<br>3724<br>8550        | effectiveD                            | Vate         V           12/31/2018         12/31/2018           12/31/2018         3/31/2019           3/31/2019         3/31/2019           6/30/2019         6/30/2019                                                                                                    | ABC<br>123 report     | ingPeriod.i       | id  5531 5531 5531 5531 5532 5532 5532 5533 |
| I Query1                                            | <ul> <li>□□↓</li> <li>1</li> <li>1</li> <li>2</li> <li>3</li> <li>4</li> <li>5</li> <li>6</li> <li>7</li> </ul> | sc result                                     | 3375<br>300<br>322<br>201<br>3724<br>8550<br>148 | effectiveD                            | Vate         V           12/31/2018         12/31/2018           12/31/2018         3/31/2019           3/31/2019         3/31/2019           6/30/2019         6/30/2019                                                                                                    | ABC<br>123 report     | ingPeriod.i       | id  5531 5531 5531 5532 5532 5533 5533      |

Didn't answer your question? Please email us athelp@devresults.com.

## **Related Articles**